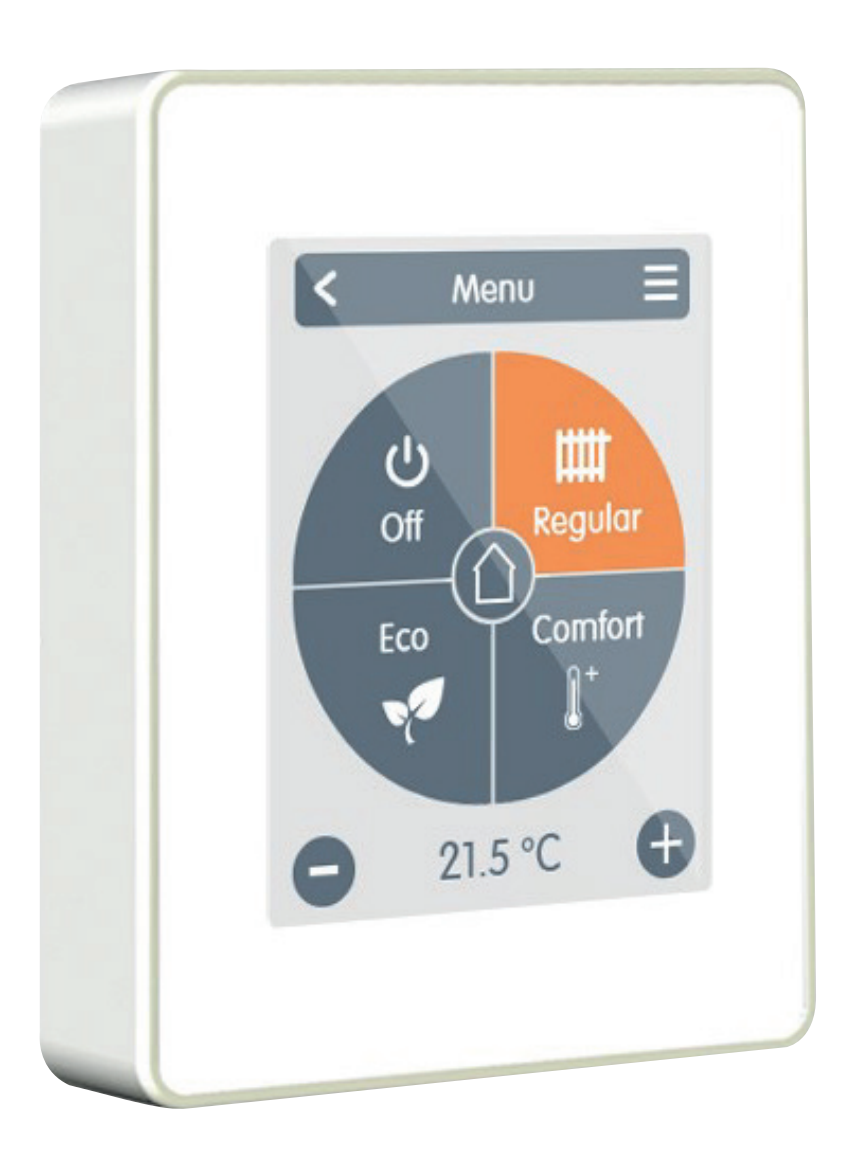

## SPC Modulo v1

Installation, Operation & Maintenance Manual IOM 81 Issue 3

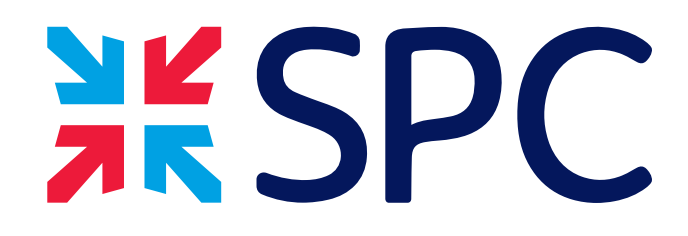

## Contents

1 |

2

3

4

5

6

| <ul> <li>Safety Instructions</li> <li>1.1   EG-Conformity</li> <li>1.2   General Instructions</li> <li>1.3   Changes to the Unit</li> <li>1.4   Warranty and Liability</li> <li>1.5   Disposal and Pollutants</li> </ul>                                                   | 3<br>3<br>4<br>4<br>4                  |
|----------------------------------------------------------------------------------------------------|----------------------------------------|
| <ul> <li>Description SPC Modulo Thermostat</li> <li>2.1   Specifications</li> <li>2.2   Scope of Supply</li> </ul>                                                                                                    | 5<br>5<br>6                            |
| <ul> <li>Installation</li> <li>3.1   SPC Modulo Installation</li> <li>3.2   Sample Wiring</li> </ul>                                                                                                    | 7<br>7<br>9                            |
| Setup<br>4.1   Setup Procedure                                                                                                    | 9<br>9                                 |
| <ul> <li>Operation</li> <li>5.1   Overview of Temperatures &amp; Humidity</li> <li>5.2   Operating Mode</li> <li>5.3   Menu</li> <li>5.4   Set Operation Hours</li> <li>5.5   Expert Menu</li> <li>5.6   Expert Menu Settings</li> <li>5.7   Settings Functions</li> </ul> | 10<br>10<br>11<br>11<br>13<br>13<br>14 |
| <ul><li>Fault Finding</li><li>6.1   Factory Reset</li><li>6.2   Hard Reset</li></ul>                                                                                                    | 15<br>15<br>15                         |
| Appendix 1                                                                                                    | 16                                     |

Page

 7
 Appendix 1
 16

 7.1
 Setting Up Menu Lock
 16

 7.2
 Setting Up Interface Lock
 17

## 1. Safety instructions

## **1.1 EC-Conformity**

By affixing the CE mark to the unit the manufacturer declares that SPC Modulo Thermostat conforms to the following relevant safety regulations:

- EU low voltage directive 2014/35/EU
- EU electromagnetic compatibility directive 2014/30/EU

Conformity has been verified and the corresponding documentation and the EU declaration of conformity are kept on file by the manufacturer.

## **1.2 General Instructions**

#### Please read carefully!

These installation and operating instructions contain basic instructions and important information regarding safety, installation, commissioning, maintenance and the optimal use of the unit. Therefore these instructions must be read and understood completely by the installation technician/specialist and by the system user before installation, commissioning and operation of the unit.

This unit is an automatic, electronic room thermostat. Install the device only in dry rooms and under environmental conditions as described under "Technical Data".

In addition, observe the applicable accident prevention regulations, the regulations of the

Institute of Electrical Engineering, the local power supply utility, the applicable BS-EN standards and the installation and operating instructions for the additional system components. Installation, electrical connection, commissioning and maintenance of the unit may only be carried out by specialists who possess the appropriate training.

Users: Make sure that the specialist gives you detailed information on the function and operation of the unit. Always keep these instructions in the vicinity of the unit.

The manufacturer does not take over any liability for damage caused through improper usage or non-compliance of this manual!

### 1.3 Changes to the Unit

- Changes, additions to or conversion of the unit are not permitted without written permission from the manufacturer.
- It is likewise forbidden to install additional components that have not been tested together with the unit.
- If it becomes clear that safe operation of the unit is no longer possible, for example because of damage to the housing, turn the unit off immediately.
- Any parts of the unit or accessories that are not in perfect condition must be exchanged immediately.
- Use only original spare parts and accessories from the manufacturer.
- Markings made on the unit at the factory must not be altered, removed or made illegible.
- Only the settings described in these instructions may be set using the Unit.

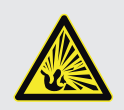

Changes to the unit can compromise the safety and function of the unit or the entire system.

## 1.4 Warranty and Liability

The Unit has been manufactured and tested with regard to high quality and safety requirements. The warranty and liability shall not include, however, any injury to persons or material damage that is attributable to one or more of the following causes:

- Failure to observe these installation and operating instructions.
- Improper installation, commissioning, maintenance and operation.
- purpose.Operation above or below the limit values

Force majeure.

listed in the ,Specifi cations' section.

Use of the device for other than its intended

- •
- Improperly executed repairs.
- Unauthorised structural changes to the unit.

### **1.5 Disposal and Pollutants**

The unit conforms to the European RoHS 2011/65/EU for 2011/65/EU the restriction of the use of certain hazardous substances in electrical and electronic equipment.

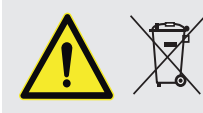

<sup>7</sup> Under no circumstances may the device be disposed of with the normal household waste. Dispose of the unit only at appropriate collection points or ship it back to the seller or manufacturer system.

## 2. Description SPC Modulo Thermostat

## 2.1 Specifications

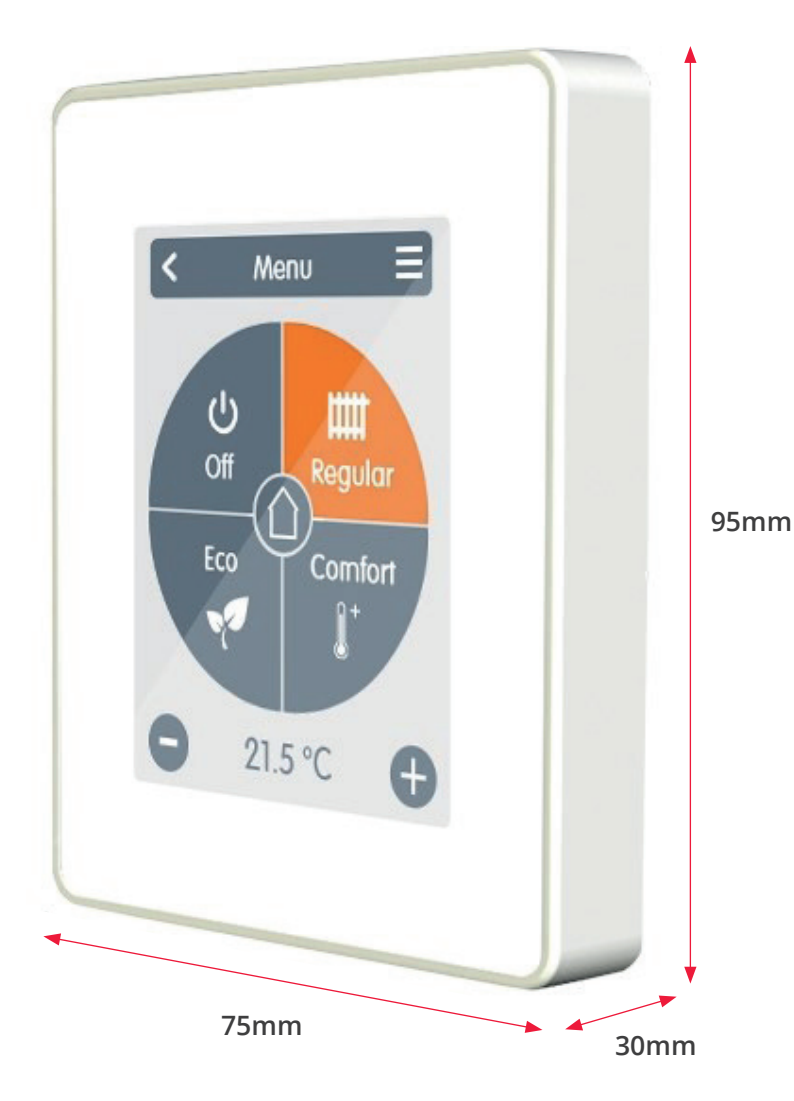

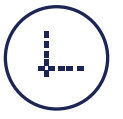

#### Housing

2-part, ABS plastic 75 mm x 95 mm x 30 mm Glass front

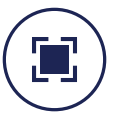

#### Display

Capacitive touch panel Colour display with 240x320 dots 2.8 inches (7 cm) diagonal

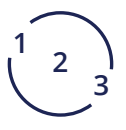

**Operation** Intuitive user guidance

| Electrical specifications:        |                                                          |
|-----------------------------------|----------------------------------------------------------|
| Power supply                      | 24VAC or 24VDC +/- 10% SELV                              |
| Power consumption                 | max. 2,5 W                                               |
| Degree of protection              | IP20                                                     |
| Protection class                  |                                                          |
| Max. cable length                 |                                                          |
| 0-10V Signal                      | < 30m                                                    |
| Permissible Ambient Conditions    |                                                          |
| during operation                  | 0 °C - 50 °C, no moisture condensation permitted         |
| for transport/storage             | 0 °C - 60 °C, no moisture condensation permitted         |
| Measuring range                   | Outside the measuring ranges there are larger deviations |
| Internal temperature sensor       | 0 °C - 60 °C Accuracy +/- 1 °C                           |
| Resolution                        | 0,1 °C                                                   |
| Internal sensor for rel. humidity | 0 % - 100 % Accuracy +/- 6 %                             |
| Resolution                        | 0,1 %                                                    |
| Other Specifications              |                                                          |
| Installation methods              | Wall installation, with/without wall socket              |
| Real Time Clock                   | RTC with 24 hour power reserve                           |

## 2.2 Scope of Supply

- SPC Modulo room thermostat
- 2 screws 3,5 x 35 mm and 2 plugs 6 mm for wall installation
- SPC Modulo installation guide

## 3. Installation

## 3.1 SPC Modulo Installation

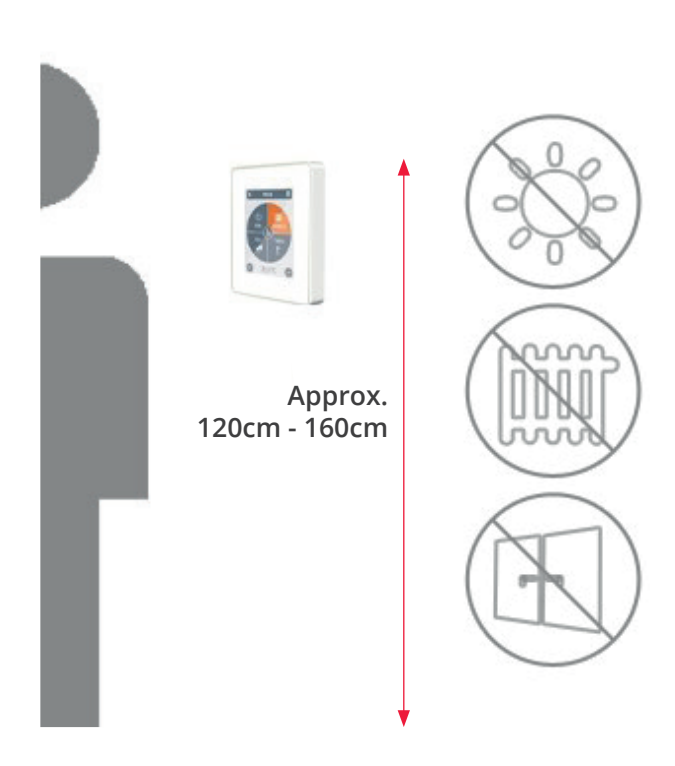

#### Mount the unit at a suitable location.

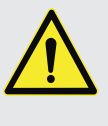

Pay attention to suitable environmental conditions. Direct sunlight, sources of heat and cold, e.g. radiators and windows must be avoided.

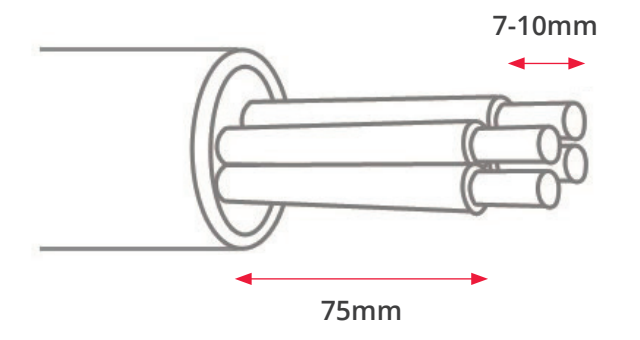

Strip cables by 75 mm max. and strip the last 7-10 mm of the wires.

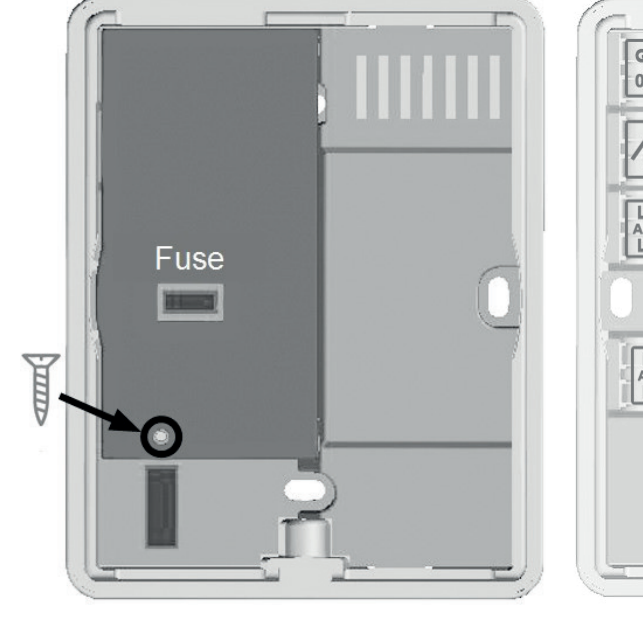

#### Unscrew the screw, remove the cable cover and connect the electric as described.

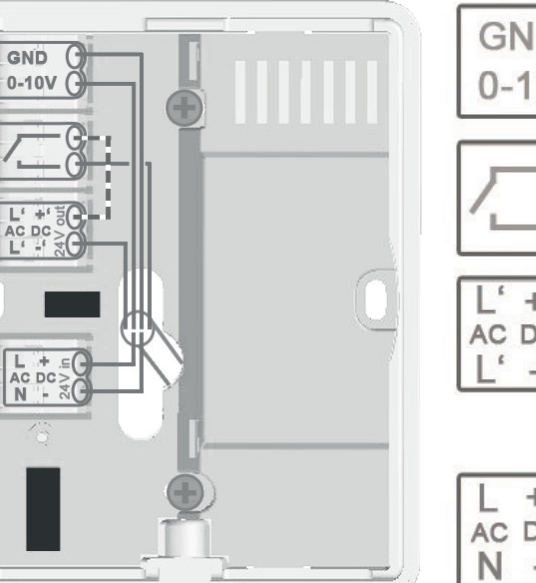

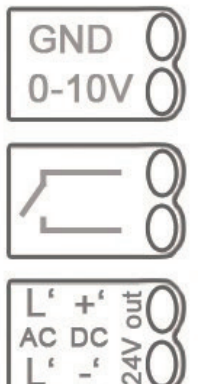

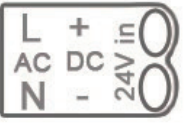

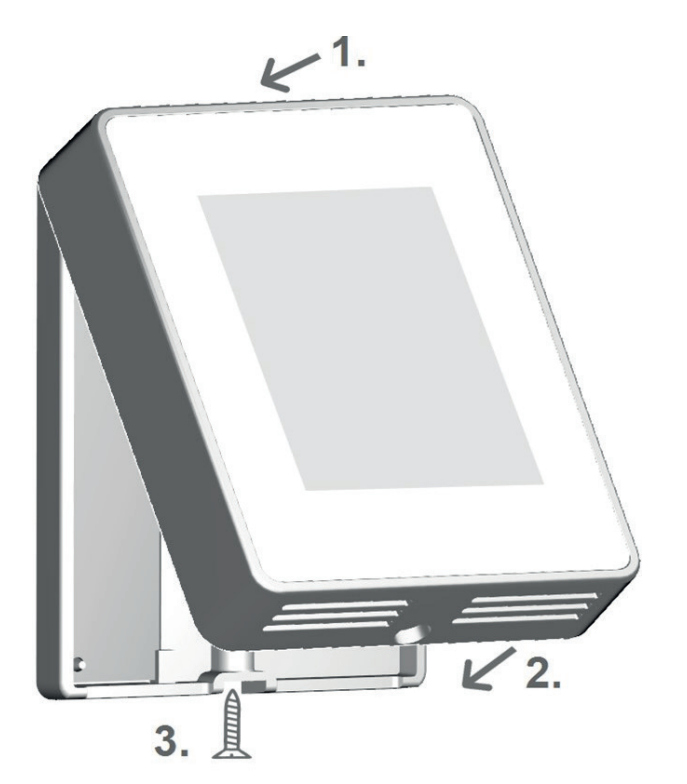

#### Refit the base and fasten with screw. Switch on mains voltage and place SPC Modulo in operation.

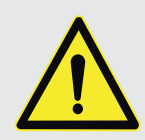

Never remove front cover while Modulo is connected to power. This will result in damage to the thermostat.

### 3.2 Sample Wiring

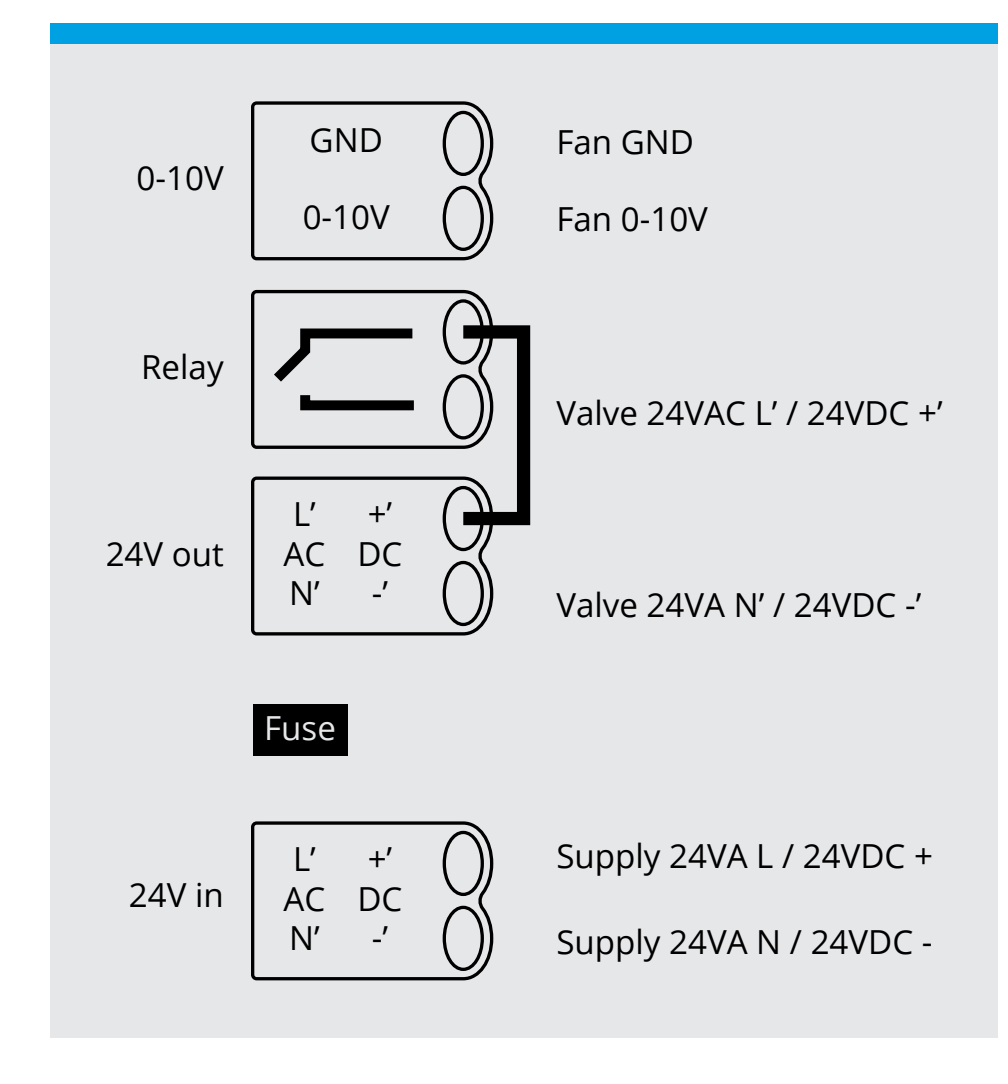

## 4. Setup

## 4.1 Setup Procedure

#### **Install device**

Install the device as described (See "Sample wiring").

A wiring diagram will be supplied with the heating unit that the Modulo is intended to control. This shows the wiring required between the Modulo and the heater.

#### **Set Functions**

Assign a switching output to the respective function via the "Expert" menu in the "Settings" menu item under "Functions" and parameterize it (See "Settings Functions").

## 5. Operation

#### 5.1 Overview of Temperatures & Humidity

It displays room temperature and humidity, If there is no activity for 60 sec, the device is automatically switched to the overview.

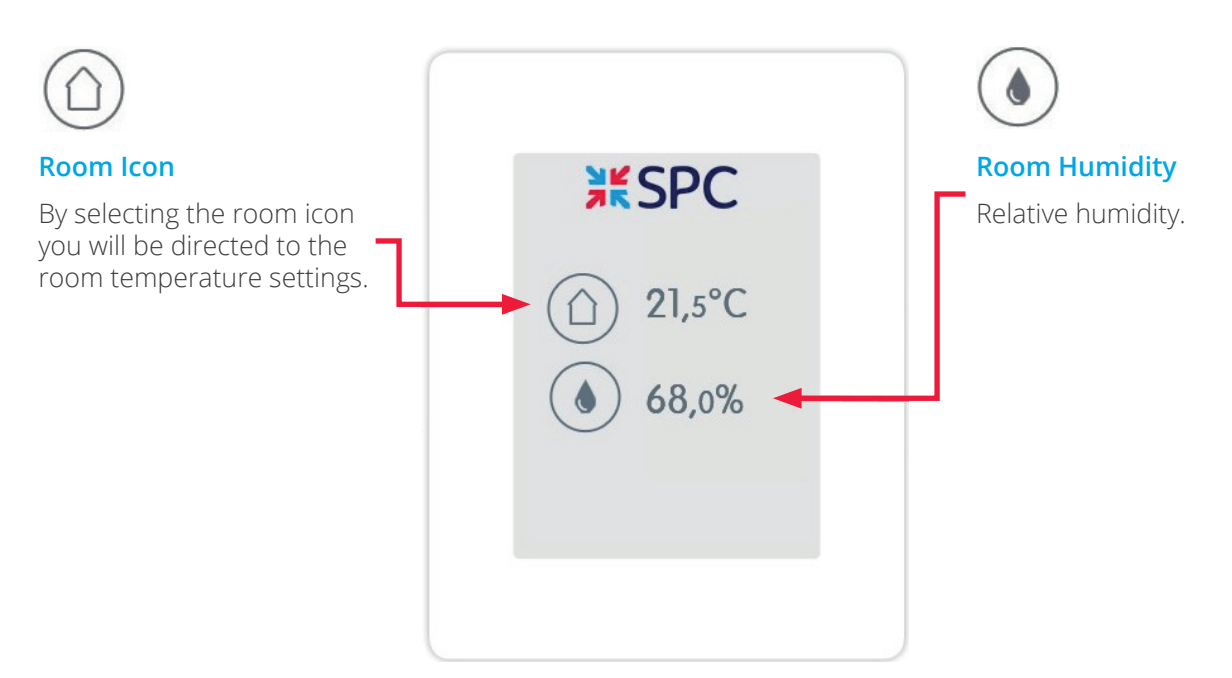

## 5.2 Operating Mode

**Overview > Operating Mode** 

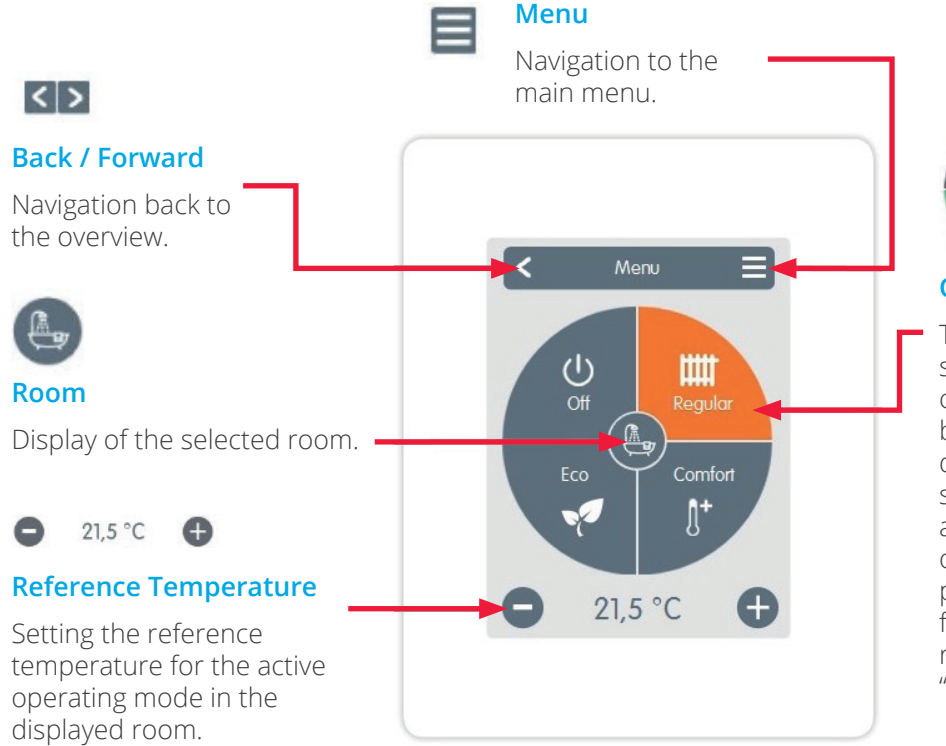

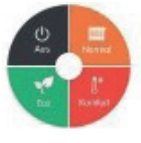

#### **Operating Modes**

The operating mode shown in colour is currently active and can be changed by selecting a different mode. Manually selected modes remain active until the next change of mode by the timer program. A background frost protection function remains active in the "off" mode.

### 5.3 Menu

#### Overview > Operating Mode > Menu

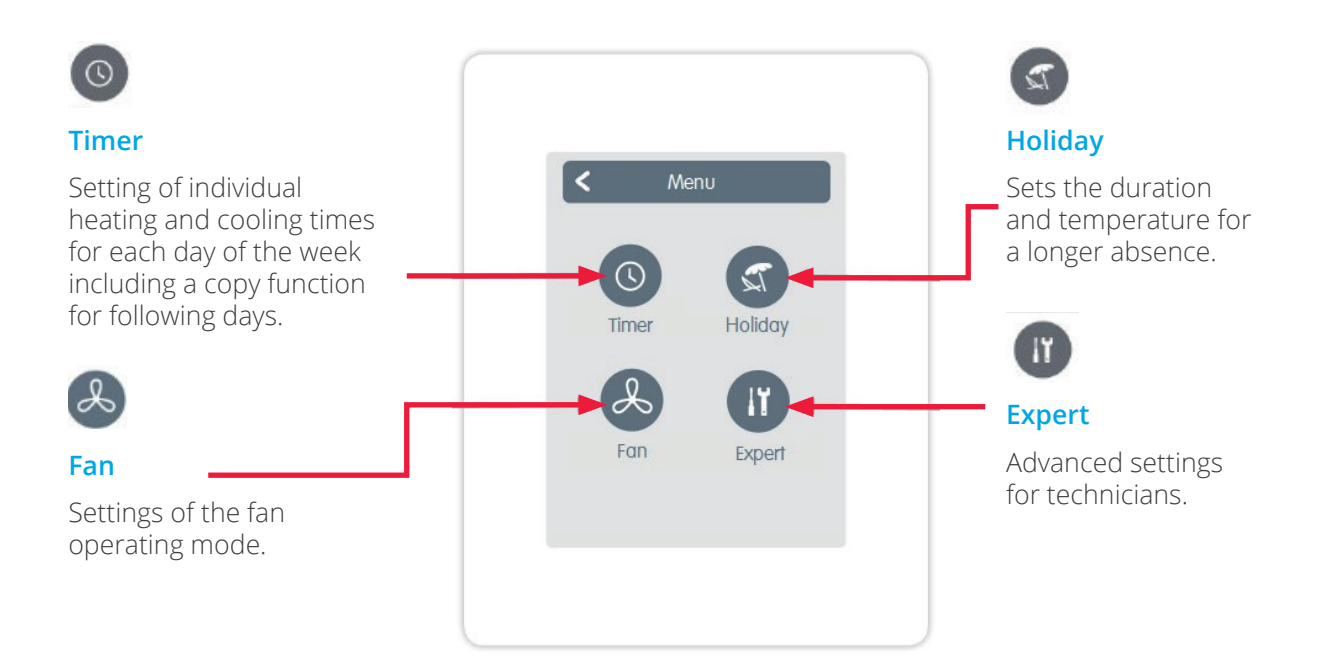

## **5.4 Set Operation Hours**

Overview > Operating Mode > Main Menu > Timer

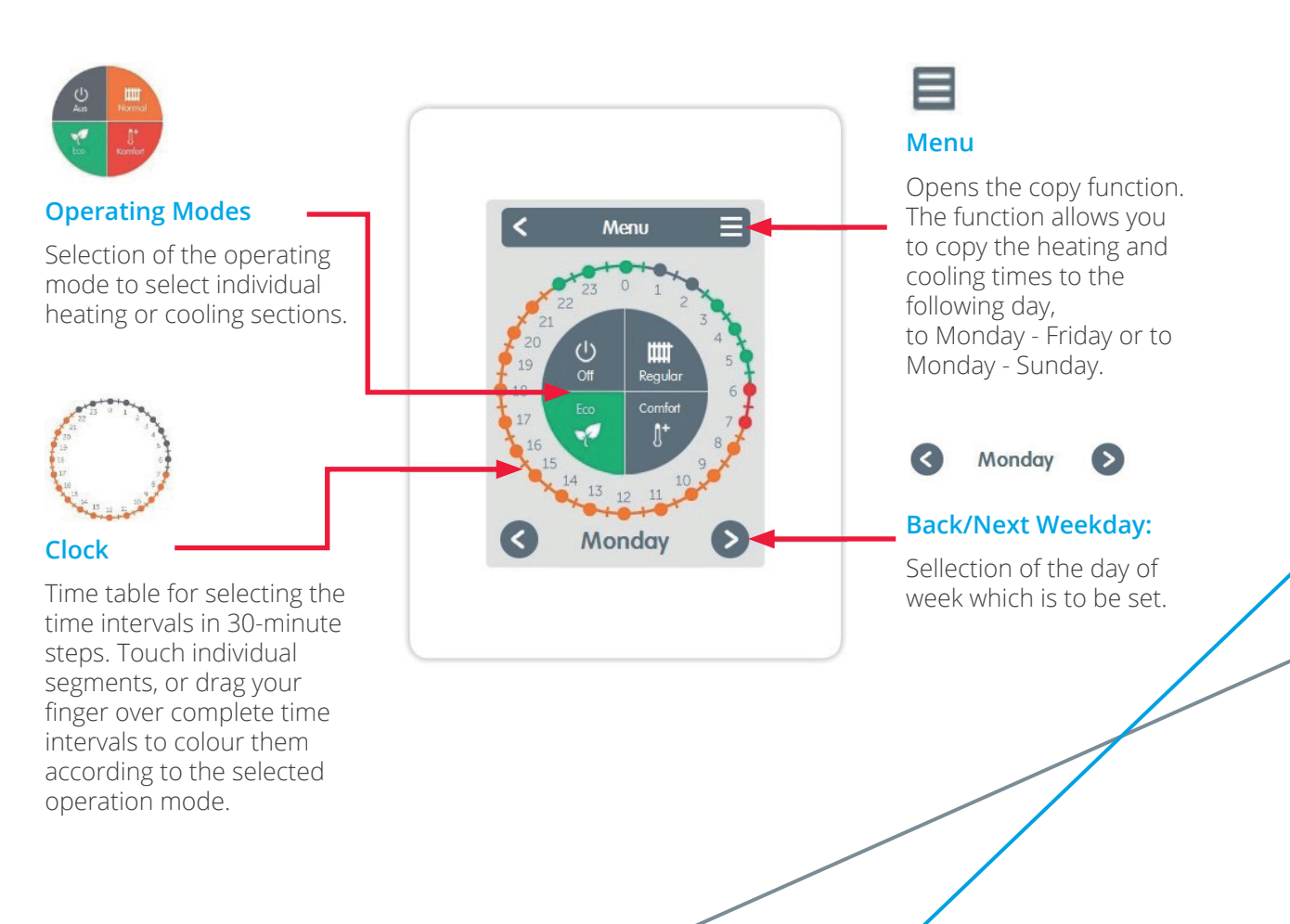

#### Step 1

Use the arrow keys to select the desired day.

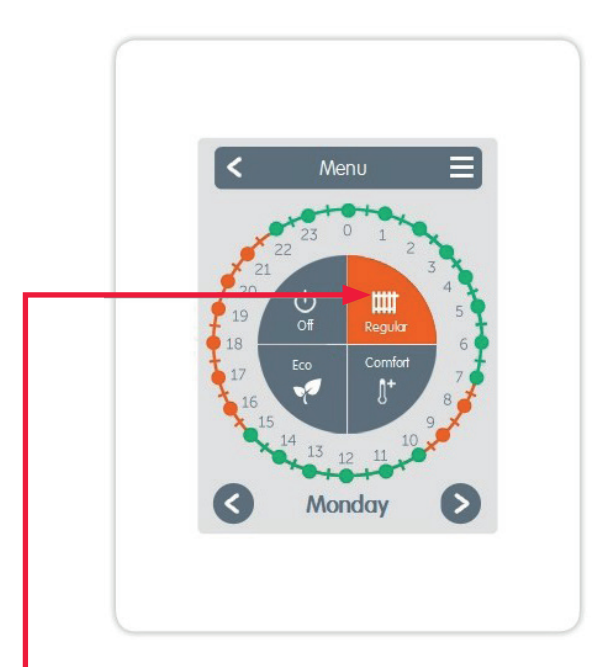

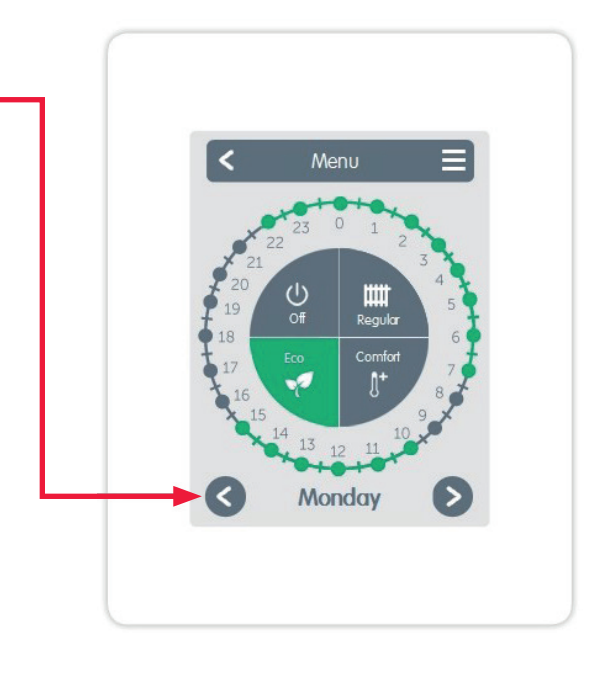

#### Step 2

Select the first heating mode (normal) - move the index finger over the desired length of time. The selected period will be coloured after selecting the colour of the operating mode (normal = orange). Set the times of the other operating modes in the same way.

#### Step 3

After completing the setting of the individual heating and cooling times, you have the option of copying the times via the main menu to the following day, to Monday - Friday or to Monday-Sunday or individually for each weekday.

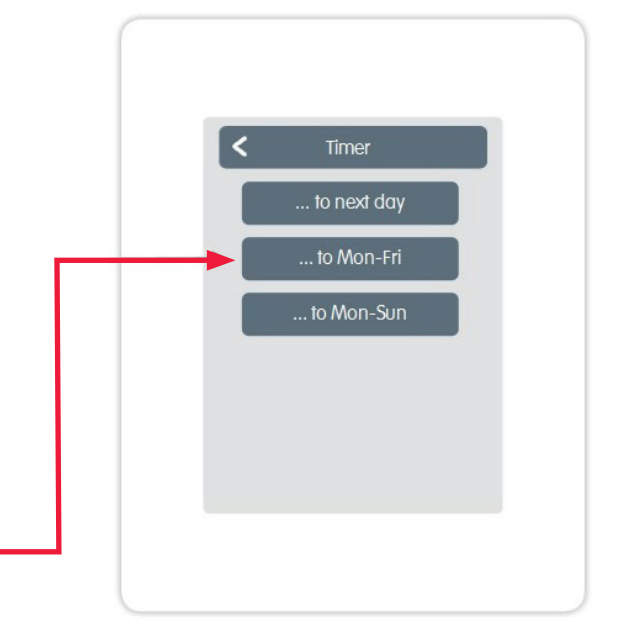

## 5.5 Expert Menu

#### Overview > Operating Mode > Main Menu > Expert

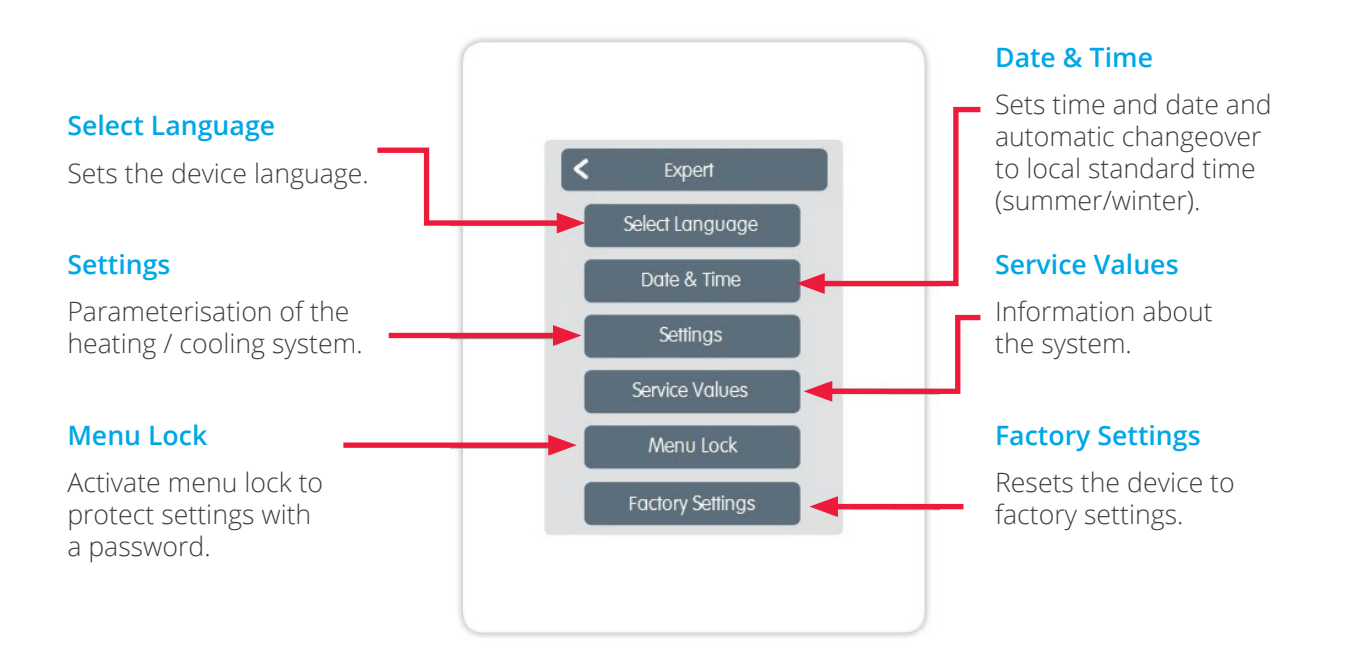

## 5.6 Expert Menu Settings

Overview > Operating Mode > Main Menu > Expert > Settings

#### **Functions**

Management of local control functions - thermostat and dehumidifier.

#### Sensor calibration

Used to adapt the temperature and humidity of the said local sensor for the selected area.

#### Interface Mode

Switches between full and restricted menu. Only the reference temperature can be set in the mode "Hide menu" To return to "full" mode, press and hold the upper-right comer of the display for 5 seconds.

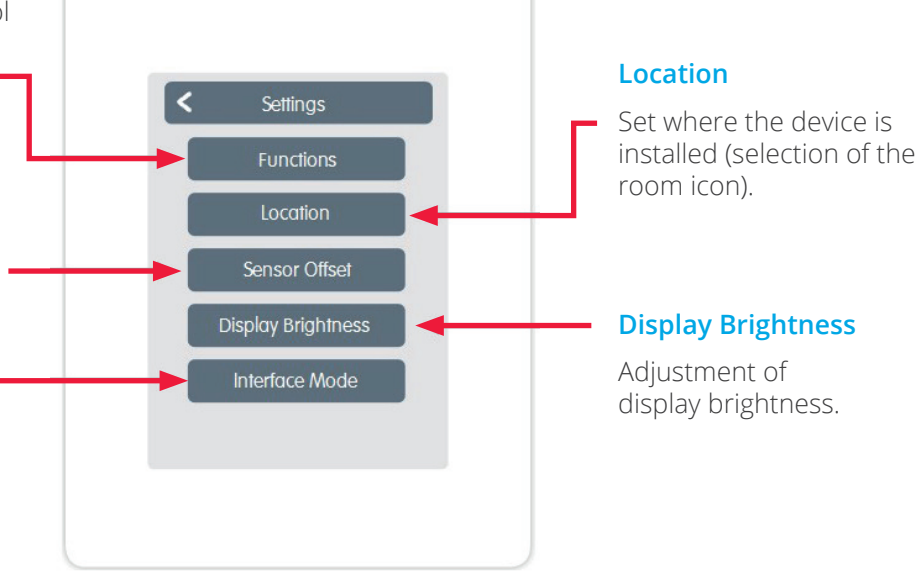

#### **5.7 Settings Functions**

Overview > Operating Mode > Main Menu > Expert > Settings > Functions

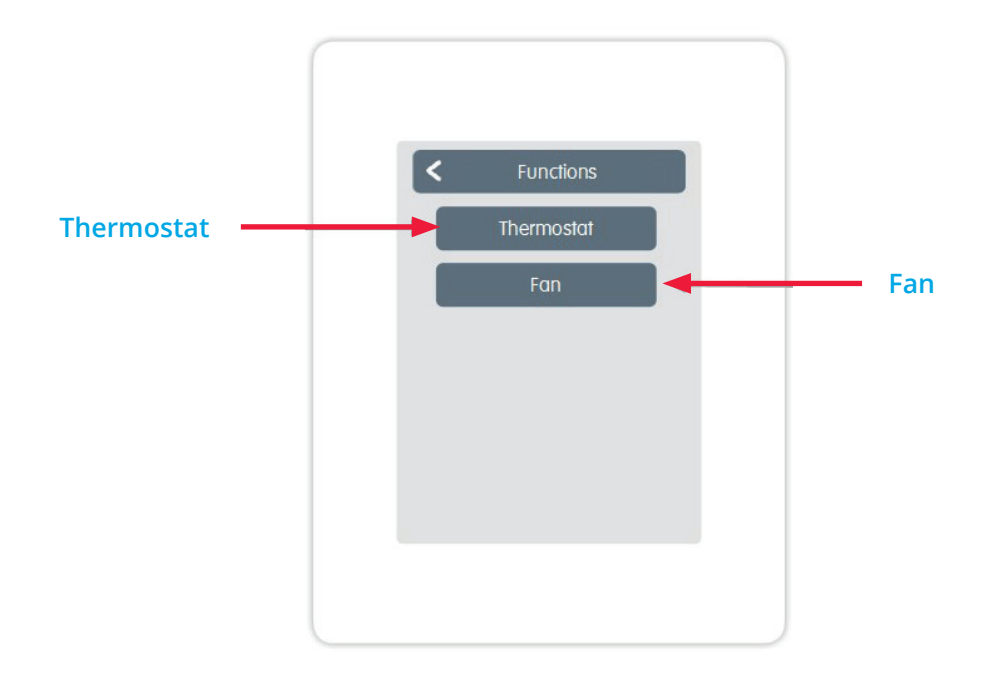

Overview > Operating mode > Menu > Expert > Settings > Functions > Thermostat

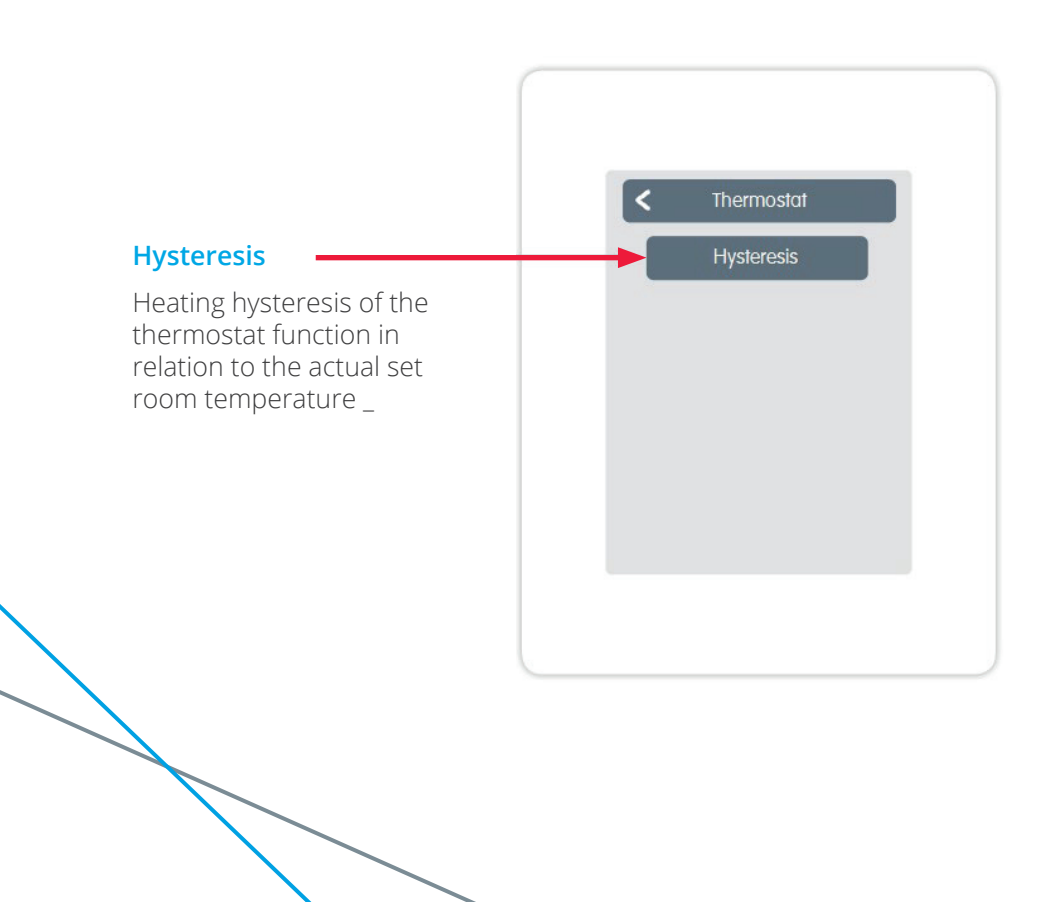

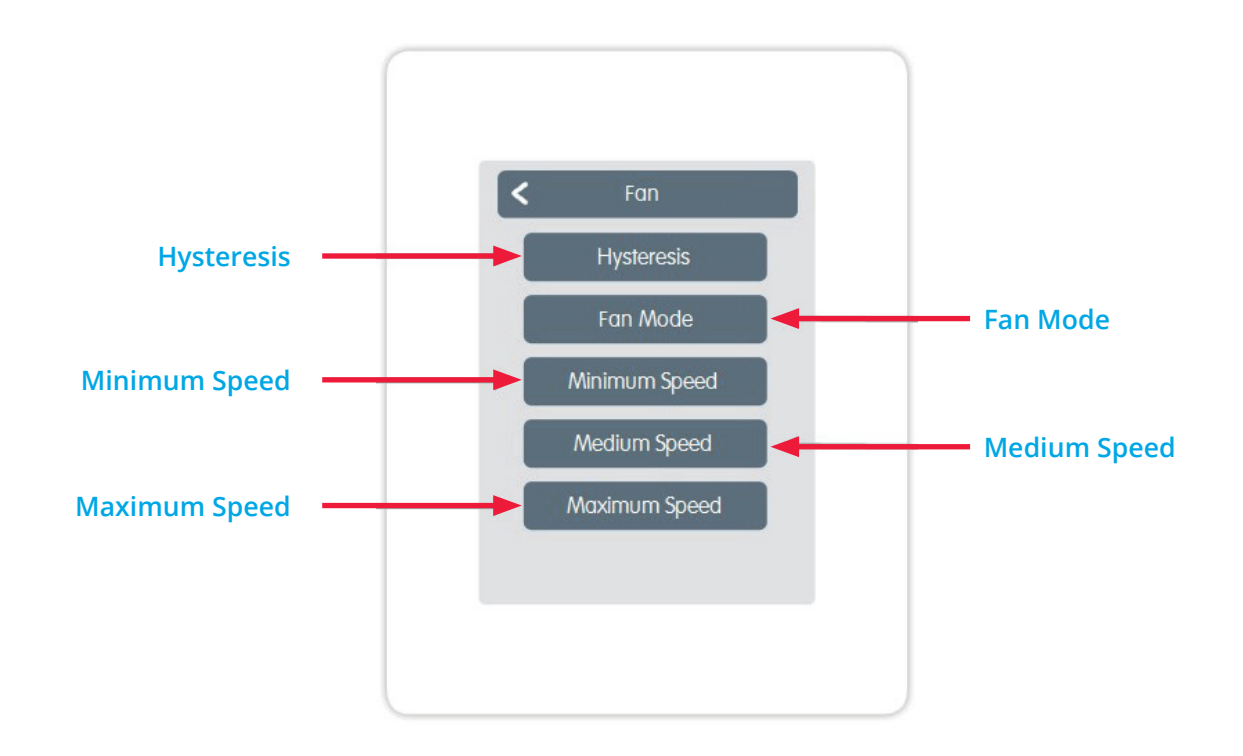

#### Overview > Operating mode > Main menu > Expert > Settings > Functions > Fan

## 6. Fault Finding

Under certain circumstances the thermostat may need to be reset. This may be as a result of external issues with equipment that the thermostat is connected to.

#### 6.1 Factory Reset

If the screen remains illuminated but is displaying odd or unexpected data this can be resolved by performing a factory reset. Enter expert mode and select 'Factory Settings' as described earlier.

### 6.2 Hard Reset

If the thermostat screen is blank and will not illuminate then a hard reset may resolve the issue. Firstly, isolate the thermostat by isolating the heating unit which is powering it. Reconnect the power and check if the thermostat is still blank, if it is proceed as below. Isolate the power again and then remove the front from the Modulo thermostat, replace the front and then reconnect the power.

Under no circumstances remove the front cover while the thermostat is powered - this may cause irrecoverable damage.

## 7. Appendix 1

## 7.1 Setting Up Menu Lock

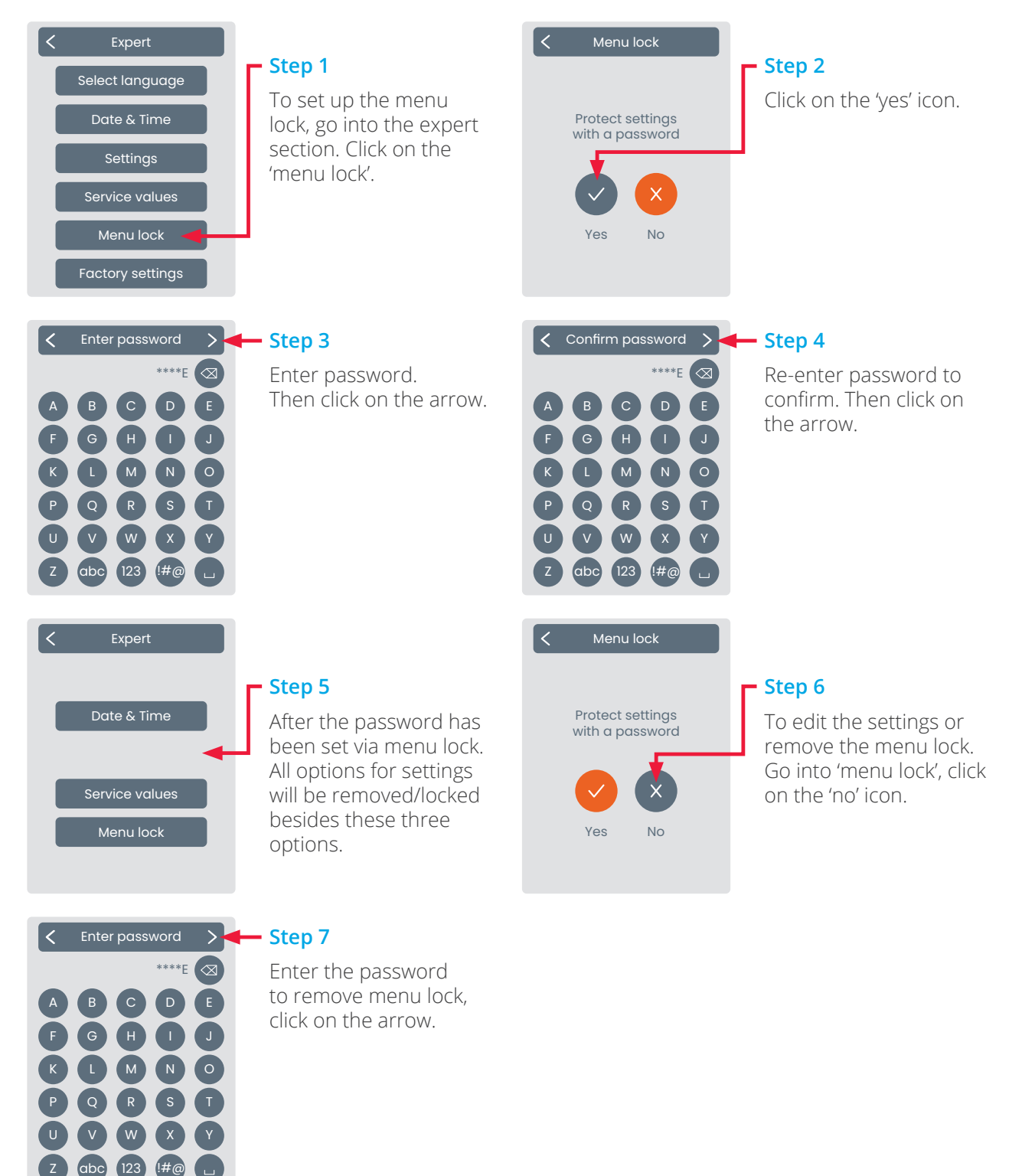

The password can be reset via use of the master password: **[CALEON]** (square brackets and capitals required).

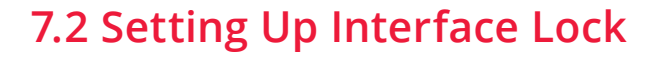

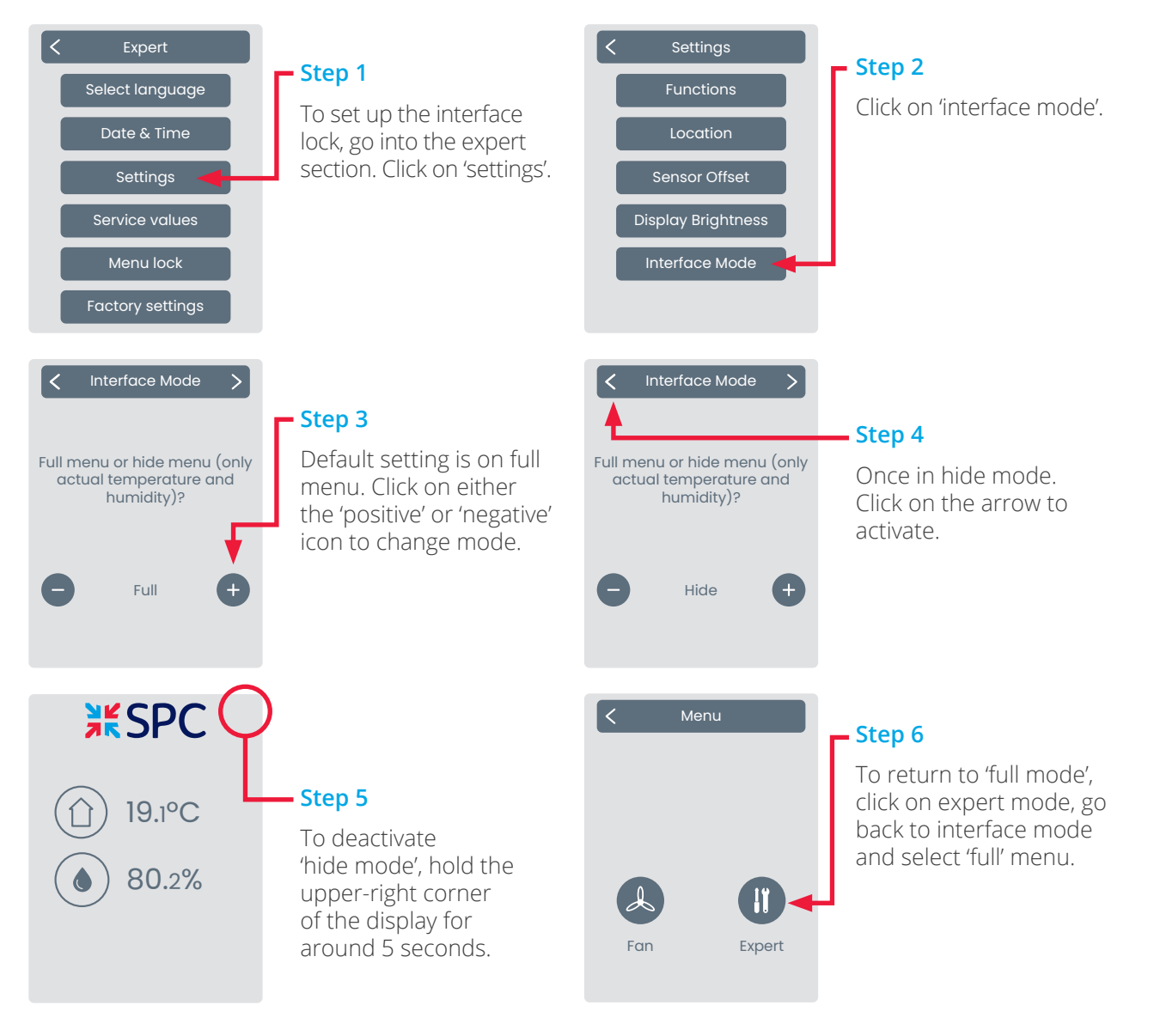

18 IOM 81 Issue 3 - SPC Modulo v1

### **Final Declaration**

Although these instruction have been created with the greatest possible care, the possibility of incorrect or incomplete information cannot be excluded. Subject as a basic principle to errors and technical changes.

Date and time of installation:

Name of installation company:

Space for notes:

# **SPC**

SPC House Evington Valley Road Leicester LE5 5LU

T: 0116 249 0044 E: spc@spc-hvac.co.uk spc-hvac.co.uk

IOM 81 Issue 3 - SPC Modulo v1

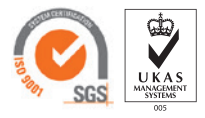